## SEE/Change

# Installing the SEE/Change

# Plug-in for Rational Developer

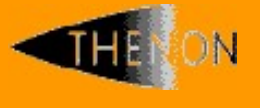

www.thenon.com

Many of the world leading companies use Thenon's products to change manage and test their software.

Thenon – designers of SEE/Change, the leading iSeries change management product.

## 1 Contents

| 1 | CONTENTS                           | 2 |
|---|------------------------------------|---|
| 2 | PRE-REQUISITES                     | 3 |
| 3 | INSTALLING THE SEE/CHANGE PLUG-IN  | 4 |
| 4 | CONFIGURING THE SEE/CHANGE PLUG-IN | 6 |

#### 2 **Pre-requisites**

Before installing the Rational Developer plug-in for SEE/Change you must be running:

- IBM i V6R1 or higher;
- SEE/Change Server version 4.5300 or higher;
- Rational Developer for i (RDi) 8.5 or higher;

You will also require an Internet connection that allows your PC access Thenon's website <u>www.thenon.com</u>, since the installation procedure will download the plug-in directly from there.

This document does not attempt to describe how to use the SEE/Change plug-in for Rational Developer. For education please view the on-line help supplied with the plug-in. This can be accessed by selecting the Help Contents from the Rational Developer task bar.

### 3 Installing the SEE/Change plug-in

Once you have the correct versions of operating system and Rational Developer, proceed as following to install the plug-in:

- Start the Install dialog from the task bar at the top of the Remote Systems Explorer screen choose <u>Help</u> then Install New Software...).
- On the Install panel click <Add...>.
- Complete the Add Repository pop up as shown and press <OK> when you have finished:

| wailable Software<br>Select a site or enter th            | e<br>ne location of a site.                          |                                    |                          |                          |
|-----------------------------------------------------------|------------------------------------------------------|------------------------------------|--------------------------|--------------------------|
| Work with: type or se                                     | elect a site<br>Find                                 | more software by working with the  | ▼<br>"Available Software | Add<br>Sites" preference |
| ype filter text                                           |                                                      |                                    |                          |                          |
| Name                                                      | G Add Repository                                     | - Marcan                           | ×                        |                          |
|                                                           | Name: Thenon<br>Location: http://www.thenon.com      |                                    | Local<br>Archive         |                          |
| Select All De                                             | ?                                                    | ОК                                 | Cancel                   |                          |
| Details                                                   |                                                      |                                    |                          |                          |
| Show only the latest                                      | versions of available software                       | Hide items that are already        | installed                |                          |
| ] Group items by cate <u>r</u><br>] Contact all update si | gory<br>tes during install to find required software | What is <u>already installed</u> ? |                          |                          |
| 0                                                         |                                                      |                                    |                          |                          |

 This will have added Thenon to the list of sites registered to search for features. Expand the entry for the Thenon website and a display similar to the one below will be shown:

#### **SEE/Change Plug-in Installation**

| Install                                                          |                                                                                              |
|------------------------------------------------------------------|----------------------------------------------------------------------------------------------|
| Available Software<br>Check the items that you wish to install.  | B                                                                                            |
| Work with: Thenon - http://www.thenon.com Find mo                | ✓ <u>A</u> dd re software by working with the <u>"Available Software Sites"</u> preferences. |
| type filter text                                                 |                                                                                              |
| Name                                                             | Version                                                                                      |
|                                                                  | 1.4.2.201409200835                                                                           |
| Select All Deselect All 1 item selected                          |                                                                                              |
| Details                                                          | 12                                                                                           |
| Show only the latest versions of available software              | Hide items that are already installed                                                        |
| Group items by category                                          | What is <u>already installed</u> ?                                                           |
| Show only software applicable to target environment              |                                                                                              |
| Contact all update sites during install to find required softwar | e                                                                                            |
| ?                                                                | < <u>B</u> ack <u>Next &gt;</u> <u>Finish</u> Cancel                                         |

- Select the SEE/Change CM feature for RDP, then click <<u>N</u>ext>.
- You will be asked to review and accept the terms of licence. When you have done this click <<u>F</u>inish> and the install will commence.
- Once the plug-in has installed you will be recommended to restart the workbench. Do this before continuing.
- Having restarted Rational Developer, return to the *Remote Systems Explorer*. You will now find a new entry within each connection called *SEE/Change*.

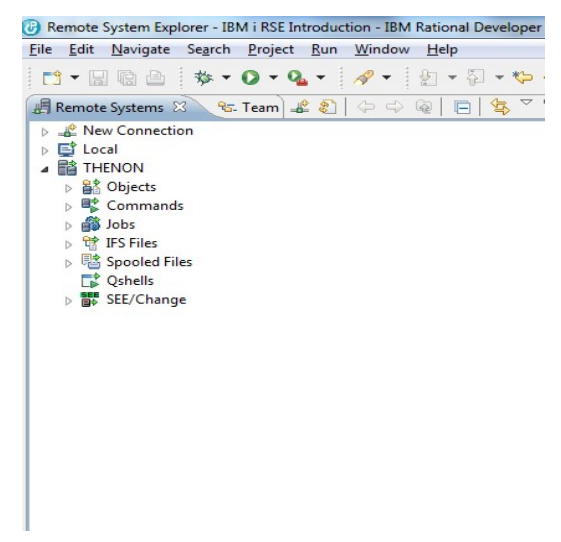

#### 4 Configuring the SEE/Change plug-in

If your SEE/Change development environment is installed using the default SEE/Change library names of OMSOBJ and OMSDTA, then there is no further configuration work to do. Expand the *SEE/Change* branch, providing authentication if requested, to use and explore the SEE/Change plug-in.

For installations where the development environment is not in OMSOBJ and OMSDTA or you have secondary instances of SEE/Change installed it will be necessary to advise the plug-in client of the specific development environment library names. To do this, proceed as follows:

 In RSE, right click on the entry on the tree titled SEE/Change and select Properties. You will be presented with the Properties for SEE/Change popup. It will appear as shown below:

| ype filter text | Libraries                                                                                                    | $\Leftrightarrow \bullet \Rightarrow \Rightarrow \bullet$ |  |
|-----------------|----------------------------------------------------------------------------------------------------|-----------------------------------------------------------|--|
| Subsystem       | Use this dialog to specify libraries containing up to five SEE/Change systems at<br>connection 'THENON'. No library name may appear more than once. If you<br>specify the common object library as 'NONE, the SEE/Change subsystem will<br>appear but will not be expandable. Refresh the subsystem after making chang |                                                           |  |
|                 | Primary libraries                                                                                                    |                                                           |  |
|                 | Object:                                                                                                    | OMSOBJ                                                    |  |
|                 | Data (1):                                                                                                    | OMSDTA                                                    |  |
|                 | Secondary data libraries                                                                                                    |                                                           |  |
|                 | Data (2):                                                                                                    | *NONE                                                     |  |
|                 | Data (3):                                                                                                    | *NONE                                                     |  |
|                 | Data (4):                                                                                                    | *NONE                                                     |  |
|                 | Data (5):                                                                                                    | *NONE                                                     |  |
|                 | Restore Defaults Ve                                                                                                    | rify                                                      |  |
| ର               |                                                                                                    |                                                           |  |

- Overtype OMSOBJ and OMSDTA with your library names.
- If you have secondary instances of SEE/Change for this connection, you can also add the SEE/Change secondary data libraries here.

Information in this document in intended as a guide only. Specific screens and functions may change in the final version or in future releases. If you have any questions arising from this document please do not hesitate to contact your local Thenon office or e-mail <a href="mailto:support@thenon.net">support@thenon.net</a>